# TUTORIAL TÉCNICO

Atualização de firmware da ICW 4002

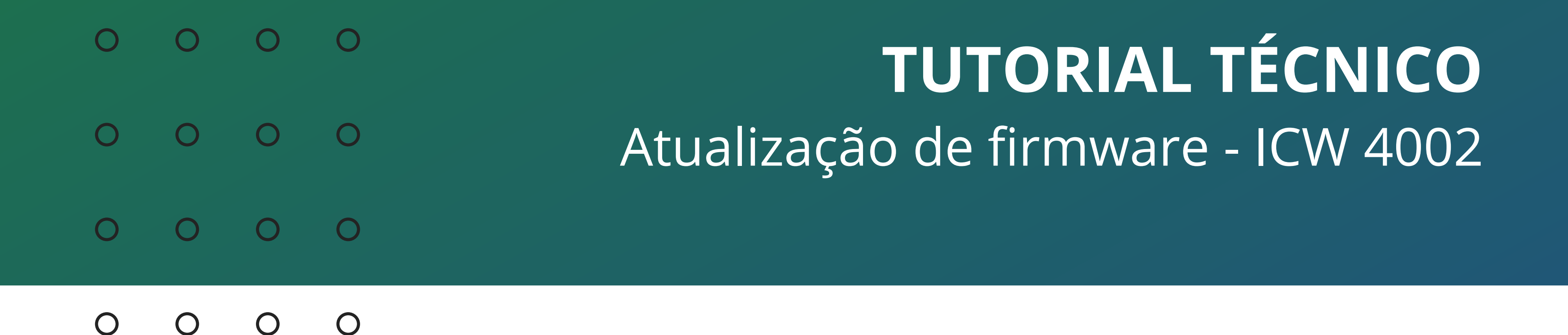

Neste material vamos mostrar o procedimento de atualização da interface ICW 4002.

Acesse o site: https://www.intelbras.com/pt-br/interface-celular-4gcom-wi-fi-icw-4002

Na página do produto, clique em Arquivos para Download, e depois clique na firmware para baixa-la

| LAND CONFIGURADO                          |                        | Pronto para uso<br>Produto vem totalmente configurado. Basta inserir um chip habilitado e a ICW<br>4002 estará pronta para uso. |
|-------------------------------------------|------------------------|----------------------------------------------------------------------------------------------------|
| Especificações Técnicas                   | Arquivos para download | Vídeos Tutoriais                                                                                                    |
| Manuais                                   |                        |                                                                                                    |
| Manual do Usuário - ICW 4002              |                        | Baixar 🗸                                                                                                    |
| Firmware                                  | -                      |                                                                                                    |
| Firmware ICW 4002 Versão 1.0.6            |                        | Baixar 🗸                                                                                                    |
| Changelog - Firmware ICW 4002             | _                      | Baixar 🗸                                                                                                    |
| Tutorial - Procedimento de atualização de | firmware ICW 4002      | Baixar 🗸                                                                                                    |
| Ficha técnica                             |                        |                                                                                                    |
| Ficha técnica – ICW 4002.pdf              |                        | Baixar 🗸                                                                                                    |

Atenção: Após a versão 1.06 o processo de atualização é realizado em duas etapas. A primeira etapa deve ser feita com o arquivo upgrade\_Modem. Após atualização deste arquivo o procedimento deve ser repetido com o arquivo upgrade\_AP.

Efetue a atualização gradativa de versões, ou seja, caso o produto estiver na versão 1.01 atualize para 1.03 depois para 1.06, 1.07, 1.08t e assim sucessivamente.

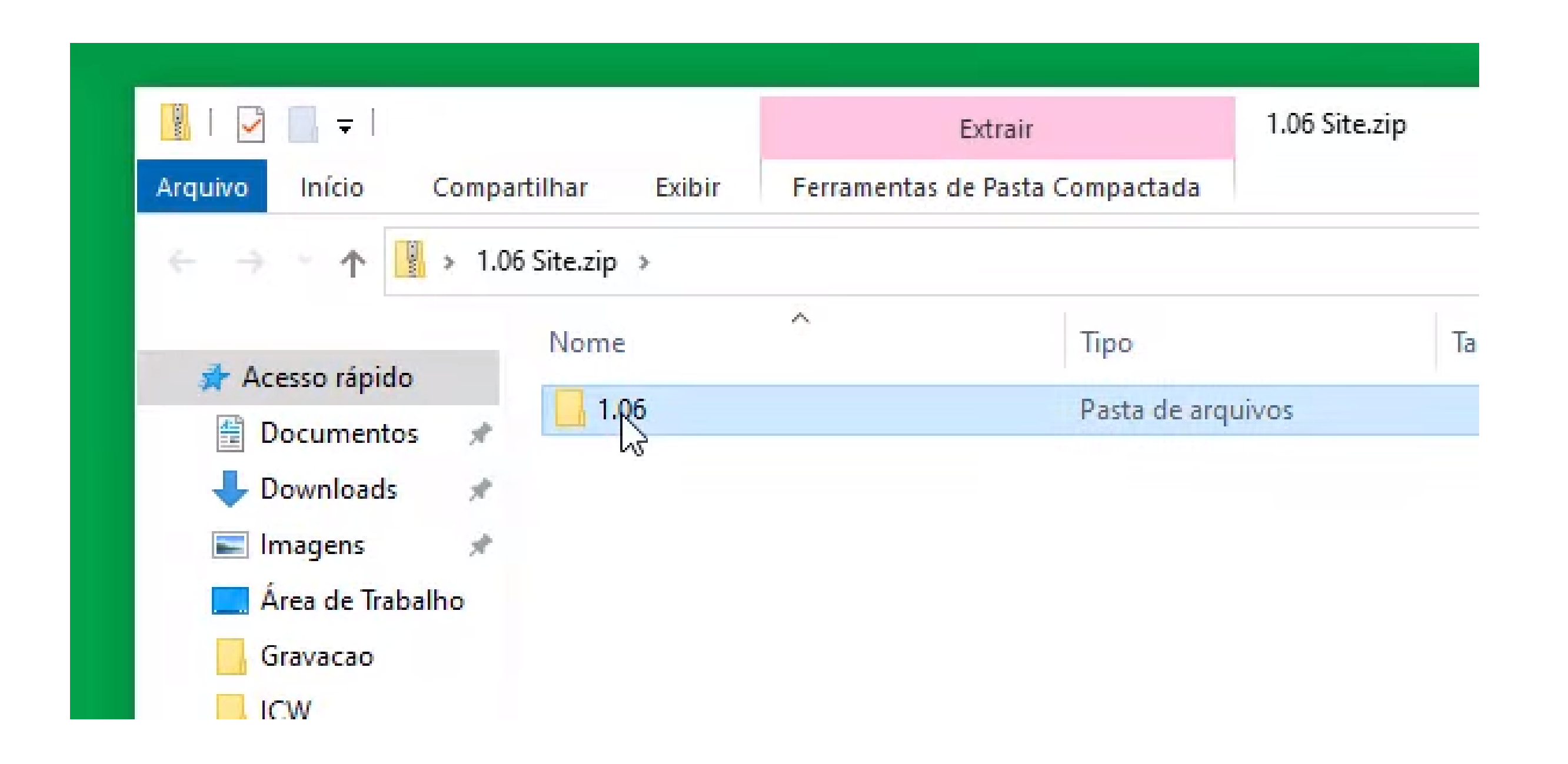

## Suporte a clientes: <u>intelbras.com/pt-br/contato/suporte-tecnico/</u> Vídeo tutorial: <u>youtube.com/IntelbrasBR</u>

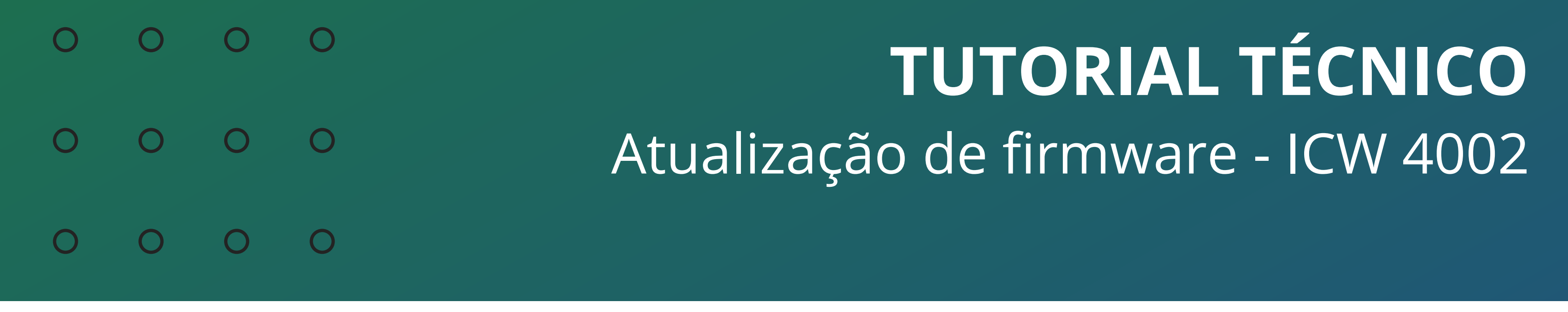

### 0 0 0 0

Dentro da pasta, retire os dois arquivos de firmware do ZIP, que são os arquivos **upgrade\_AP.zip** e **upgrade\_Modem.zip**.

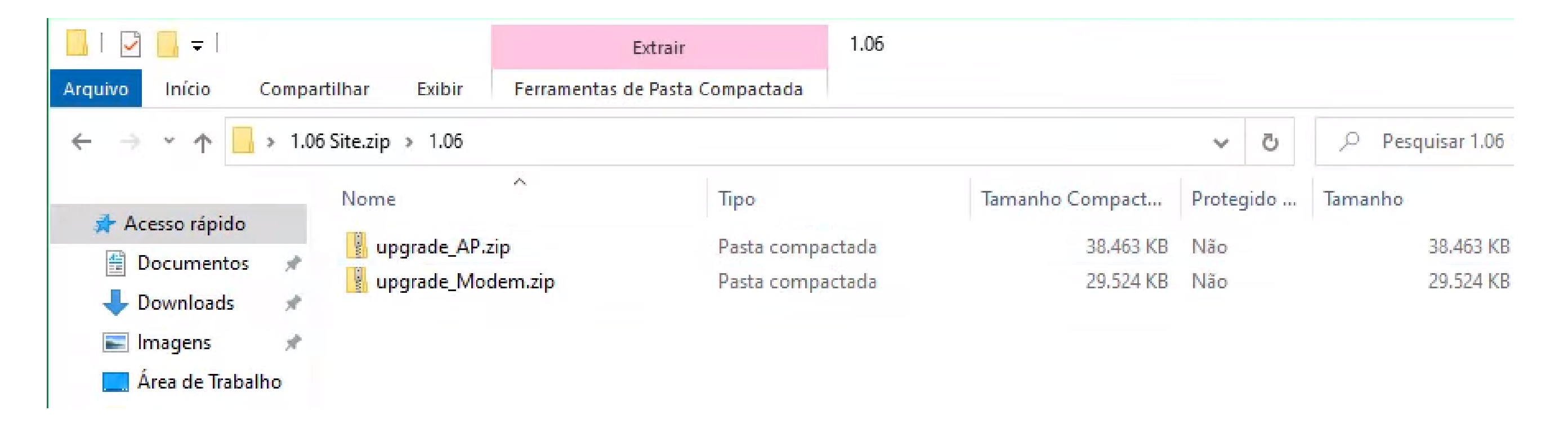

# IMPORTANTE: os arquivos upgrade\_AP.zip e upgrade\_Modem.zip

não devem ser descompactados, os arquivos devem ser carregados para a interface no formato .zip.

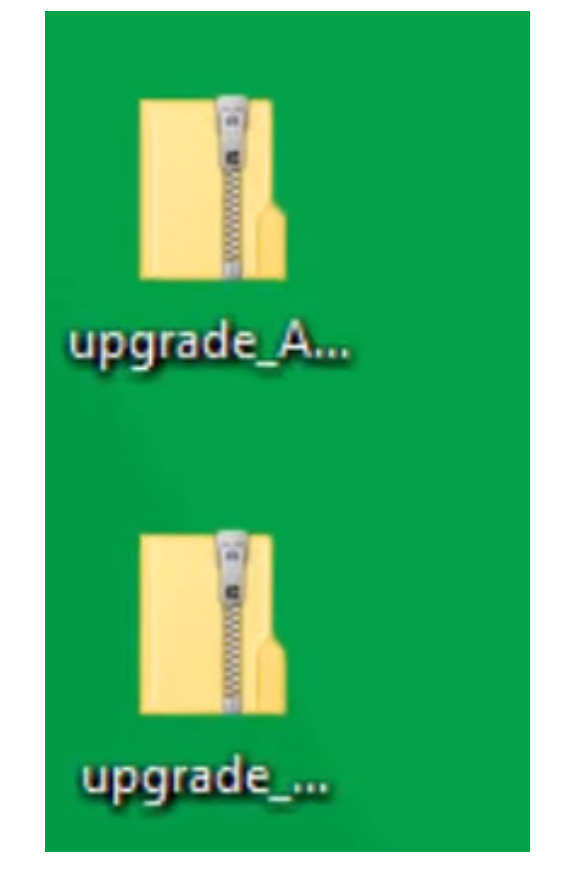

Acesse a interface de configuração da ICW 4002.

# O IP padrão da ICW é **192.168.42.1**.

O usuário e senha padrão de acesso são **intelbras**.

<u>Caso tenha alterado o IP padrão e a senha, digite os dados previamente alterados.</u>

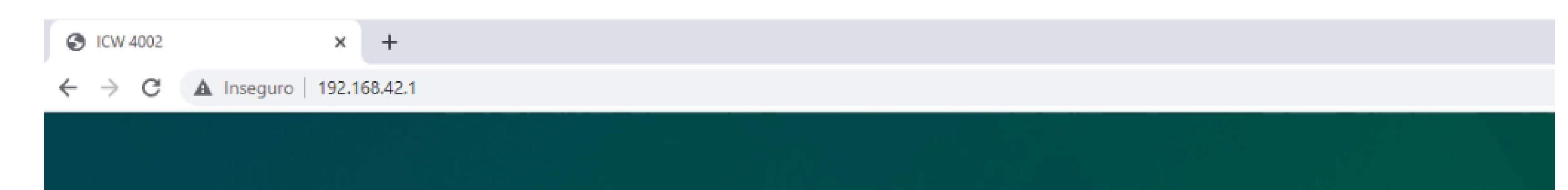

| intelbras<br>ICW 4002 |
|-----------------------|
| <u>.</u>              |
| Português V           |
| Login                 |

**IMPORTANTE:** aconselhamos a realizar o processo de atualização com o seu computador ou notebook **conectado pelo cabo de rede** na ICW 4002. Não atualize a ICW 4002 pela conexão Wi-Fi.

**Suporte a clientes:** <u>intelbras.com/pt-br/contato/suporte-tecnico/</u> Vídeo tutorial: <u>youtube.com/IntelbrasBR</u>

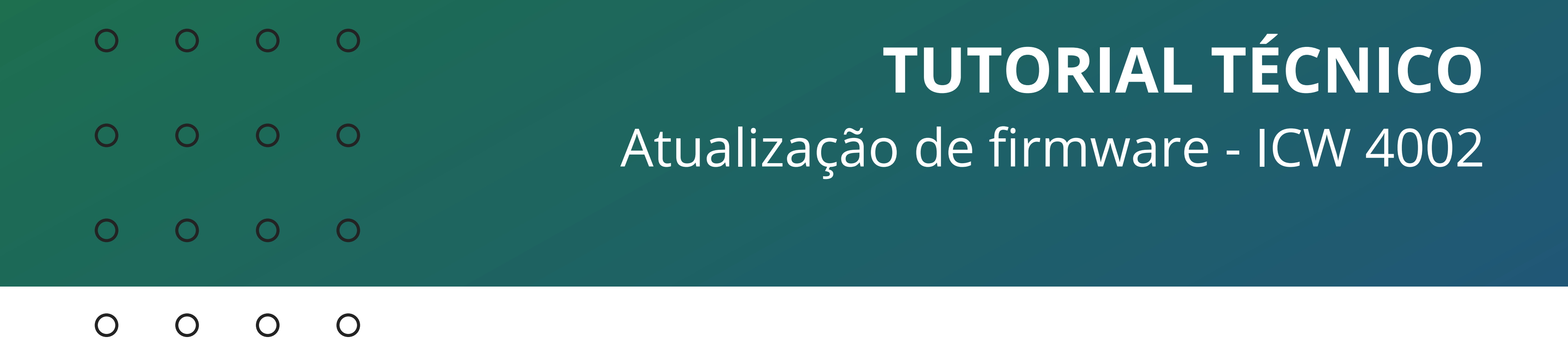

Na tela de configuração da ICW 4002, no menu superior, acesse a opção de **Sistema**, e depois no menu do lado esquerdo acesse a opção de **Atualizar firmware**.

| intelbras          | Início | WAN                        | یگر<br>LAN               | Wi-Fi             | Telefone       | SMS | Sistema |  |
|--------------------|--------|----------------------------|--------------------------|-------------------|----------------|-----|---------|--|
| Sobre              | *      |                            |                          |                   |                |     | Î       |  |
| Tempo de Sessão    |        | Nome do Arquivo<br>Status: | Escolher fiche<br>Pronto | iro Nenhum fichei | ro selecionado |     |         |  |
| Atualizar Firmware |        |                            |                          |                   |                |     |         |  |

| Antena      |  |  |
|-------------|--|--|
| Senha       |  |  |
| Data e Hora |  |  |
| Idioma      |  |  |
|             |  |  |

Na tela de atualização, clique em **Procurar Arquivo**, e selecione o primeiro o arquivo **upgrade\_Modem.zip**.

| intelbras               |                                        |                            | LAN Wi-Fi                                                   | Telefone                           | SMS                          | Sistema                 |
|-------------------------|----------------------------------------|----------------------------|-------------------------------------------------------------|------------------------------------|------------------------------|-------------------------|
| Sobre                   | ^                                      |                            |                                                             |                                    |                              |                         |
| Tempo de Sessão         |                                        | Nome do Arquivo<br>Status: | Escolher ficheiro Nenhum<br>Pronto                          | ficheiro selecionado               |                              |                         |
| Atualizar Firmware      |                                        |                            |                                                             |                                    |                              |                         |
| Antena                  |                                        |                            |                                                             |                                    |                              |                         |
| Abrir                   |                                        |                            |                                                             |                                    |                              | ×                       |
| ← → ×  🗖 > Este         | Computador > Á                         | rea de Trabalho 🔉          |                                                             | ~                                  | ر ک<br>Pes                   | quisar Área de Trabalho |
| Organizar 🔻 🛛 Nova past | a                                      |                            |                                                             |                                    |                              | EE 🕶 🔳 🕐                |
| Acesso rápido           | Nome<br>I.06 Site.zip<br>Microsoft Tea | ims                        | Data de modificação<br>20/12/2021 15:39<br>29/11/2021 14:40 | Tipo<br>Pasta compactada<br>Atalho | Tamanho<br>67.986 KB<br>3 KB |                         |

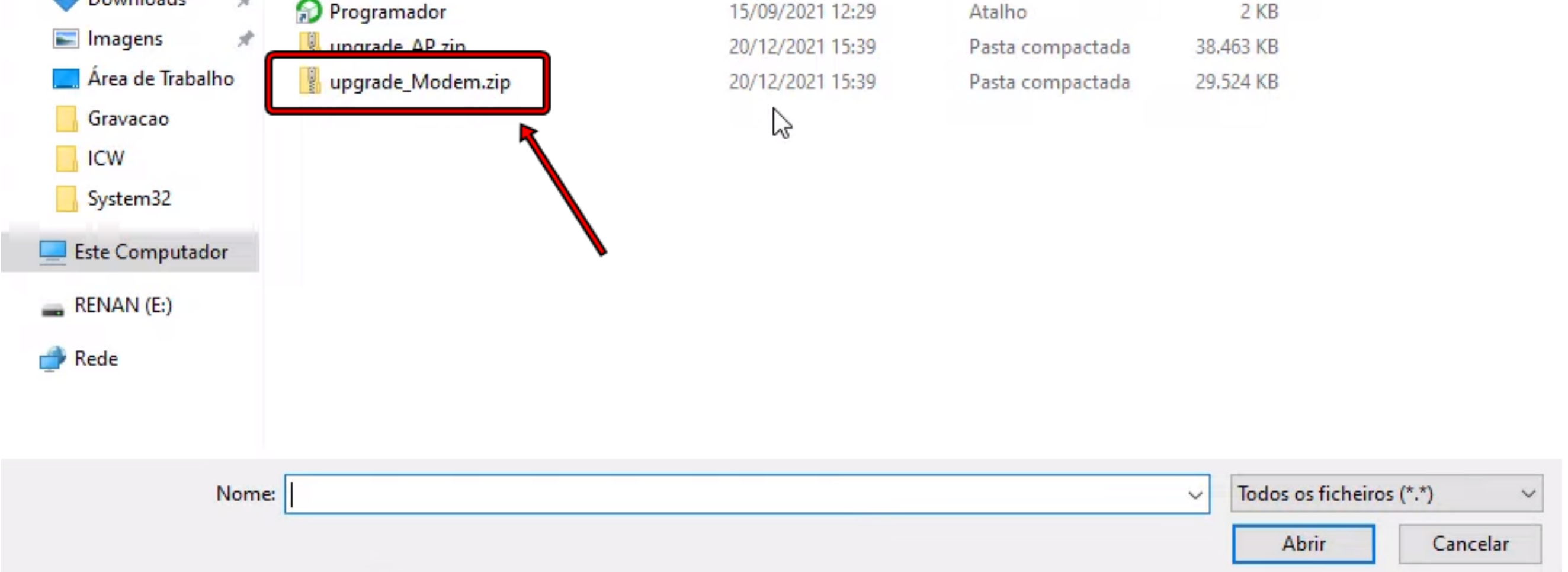

# Suporte a clientes: intelbras.com/pt-br/contato/suporte-tecnico/ Vídeo tutorial: <u>youtube.com/IntelbrasBR</u>

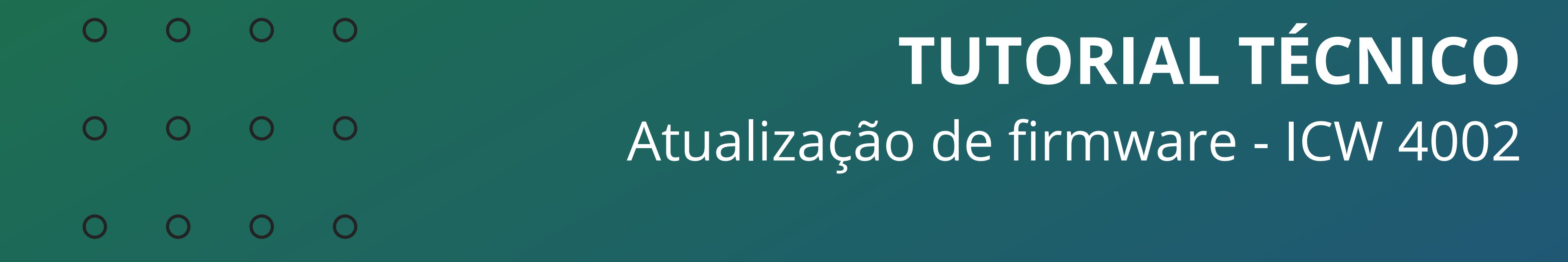

0 0 0 0

**IMPORTANTE:** após selecionar o arquivo upgrade\_Modem.zip, aguarde cerca de **20 segundos**, para dar tempo do arquivo ser carregado no navegador, e após esse tempo, pode clicar em Atualizar.

| intelbras          | Início |                    | الم<br>LAN   | Wi-Fi               | Telefone     | SMS | Sistema |
|--------------------|--------|--------------------|--------------|---------------------|--------------|-----|---------|
| Sobre              | ^      |                    |              |                     |              |     |         |
| Tempo de Sessão    |        | Nome do Arq<br>Sta | atus: Pronto | heiro Intelbras_ICW | /03-MP_0.zip |     |         |
| Atualizar Firmware |        |                    |              |                     |              |     |         |
| Antena             |        |                    |              |                     |              |     |         |
| Senha              |        |                    |              |                     |              |     |         |
| Data e Hora        |        |                    |              |                     |              |     |         |

A ICW 4002 leva alguns minutos para atualizar, e durante o processo o produto deve reiniciar algumas vezes.

# Não desligue a ICW 4002 da energia enquanto estiver no processo de atualização.

Quando o processo terminar, você voltará a ter acesso a interface de produto.

Acesse novamente a tela de configuração da ICW 4002, e no menu superior, acesse a opção de **Sistema**, e depois no menu do lado esquerdo acesse a opção de **Atualizar firmware**.

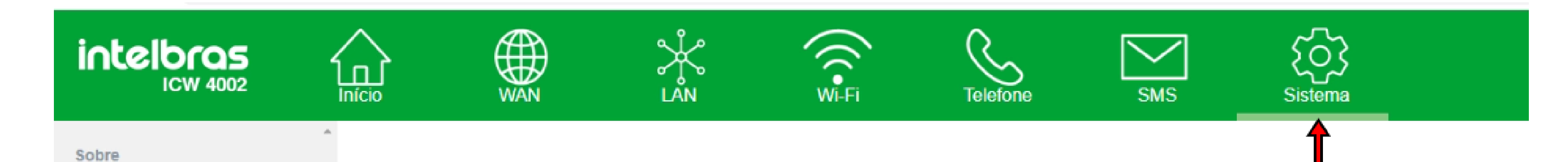

| Tempo de Sessão    | Nome do Arquivo<br>Status: | Escolher ficheiro<br>Pronto | Nenhum ficheiro selecionado |  |
|--------------------|----------------------------|-----------------------------|-----------------------------|--|
| Atualizar Firmware |                            |                             |                             |  |
| Antena             |                            |                             |                             |  |
| Senha              |                            |                             |                             |  |
| Data e Hora        |                            |                             |                             |  |
| Idioma             |                            |                             |                             |  |
|                    |                            |                             |                             |  |

Na tela de atualização, clique em **Procurar Arquivo**, e selecione o segundo arquivo, com nome **upgrade\_AP.zip**.

**Suporte a clientes:** <u>intelbras.com/pt-br/contato/suporte-tecnico/</u> Vídeo tutorial: <u>youtube.com/IntelbrasBR</u>

0 0  $\mathbf{O}$  $\bigcirc$ **TUTORIAL TÉCNICO** 0 0  $\mathbf{O}$ 0 Atualização de firmware - ICW 4002 0  $\mathbf{O}$  $\mathbf{O}$ Ο

#### Ο 0 Ο Ο

| janizar 🔻 🛛 Nova pas | sta               |                     |                  |           | === - |
|----------------------|-------------------|---------------------|------------------|-----------|-------|
| A                    | Nome              | Data de modificação | Tipo             | Tamanho   |       |
| Acesso rapido        | 1.06 Site.zip     | 20/12/2021 15:39    | Pasta compactada | 67.986 KB |       |
| Documentos 🖈         | 🗊 Microsoft Teams | 29/11/2021 14:40    | Atalho           | 3 KB      |       |
| - Downloads 🖈        | Programador       | 15/09/2021 12:29    | Atalho           | 2 KB      |       |
| 📰 Imagens 🛛 🖈        | upgrade_AP.zip    | 20/12/2021 15:39    | Pasta compactada | 38.463 KB |       |
| Área de Trabalho     |                   | 20/12/2021 15:39    | Pasta compactada | 29.524 KB |       |
| Gravacao             |                   |                     |                  |           |       |
| ICW                  |                   |                     | 2                |           |       |
| System32             |                   |                     |                  |           |       |
| Este Computador      |                   |                     |                  |           |       |
| RENAN (E:)           |                   |                     |                  |           |       |
| Rede                 |                   |                     |                  |           |       |
|                      |                   |                     |                  |           |       |

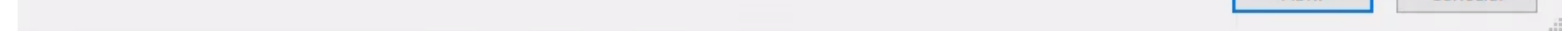

**IMPORTANTE:** após selecionar o arquivo upgrade\_AP.zip, aguarde cerca de **20 segundos**, para dar tempo do arquivo ser carregado no navegador, e após esse tempo, pode clicar em Atualizar.

| Sobre                                                                                       |
|---------------------------------------------------------------------------------------------|
| Tempo de Sessão Nome do Arquivo Escolher ficheiro Intelbras_ICW03-MP_0.zip   Status: Pronto |
| Atualizar Firmware                                                                          |
| Antena                                                                                      |
| Senha                                                                                       |
| Data e Hora                                                                                 |

A ICW 4002 leva alguns minutos para atualizar, e durante o processo o produto deve reiniciar algumas vezes.

# Não desligue a ICW 4002 da energia enquanto estiver no processo de atualização.

Quando o processo terminar, você voltará a ter acesso a interface de produto.

Acesse a interface de configuração novamente, e acesse a opção de Sistema.

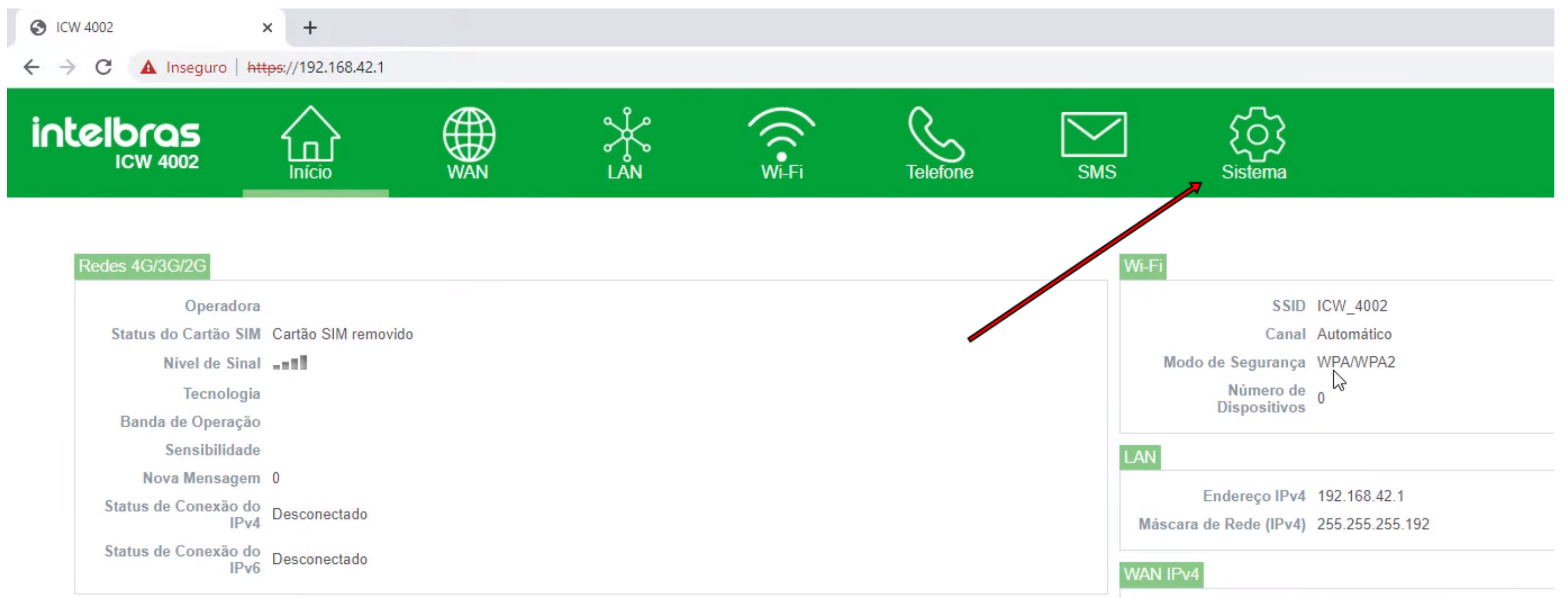

# Suporte a clientes: intelbras.com/pt-br/contato/suporte-tecnico/ Vídeo tutorial: <u>youtube.com/IntelbrasBR</u>

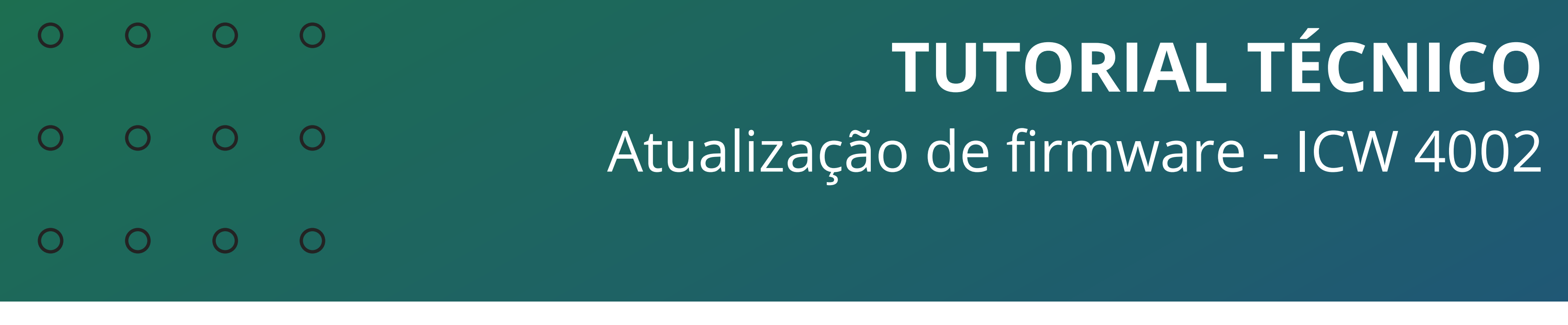

### 0 0 0 0

Verifique a versão de firmware atual da ICW 4002 para confirmar que a atualização foi concluída com sucesso.

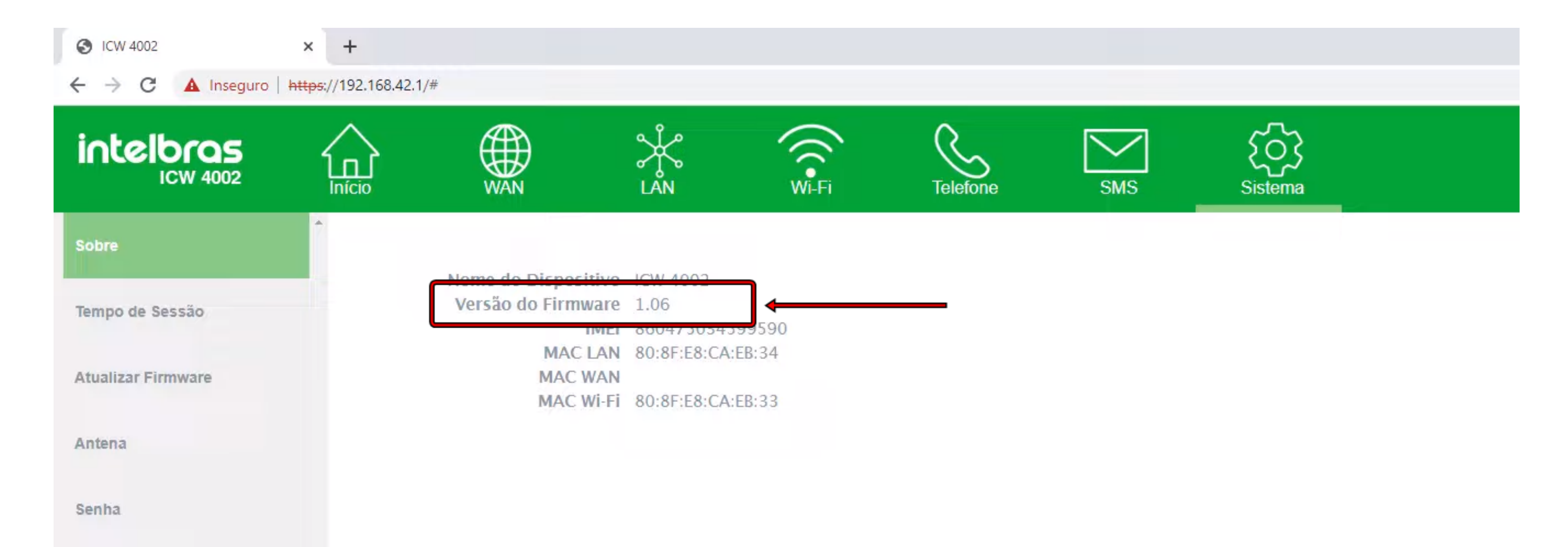

Data e Hora

Suporte a clientes: intelbras.com/pt-br/contato/suporte-tecnico/ Vídeo tutorial: youtube.com/IntelbrasBR

### (48) 2106 0006 | Segunda a sexta: 8h às 20h | Sábado: 8h às 18h

 $\cdot$ 

# 

# 

# O O O O

# inteloros

# <u>intelbras.com/pt-br/contato/suporte-tecnico/</u>